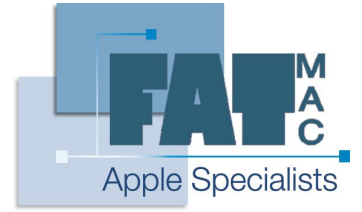

www.fatmac.co.uk info@fatmac.co.uk 020 8659 5931

## **Basic Photoshop Elements Tutorial**

After running through the installer, putting in the code for Photoshop (on the back of the CD case) and restarting your Mac you will find the Photoshop Elements application in the Applications folder.

| - | - | - | - |   |   |   |                          |   |           |               | - |       |
|---|---|---|---|---|---|---|--------------------------|---|-----------|---------------|---|-------|
|   | 2 |   |   | 5 | ( | 0 | Type a question for help | / | Quick Fix | Standard Edit | ) | 0 🗰 🗆 |

The first tool bar across the top of the screen gives us basic file options (New file, Open file, Open with Bridge, Save file, Print file, Email file, Undo and Redo), next to the basic file options there is a help search function that allows you to enter a word or sentence that you may need help with.

On the right hand side of the tool bar are two buttons to toggle Photoshop into different working modes. The Quick Fix mode is used to make basic changes to pictures such as colour, contrast and brightness changes, red eye removal etc. This mode is good if you are happy with the layout of a picture you have taken and just want to make some general changes.

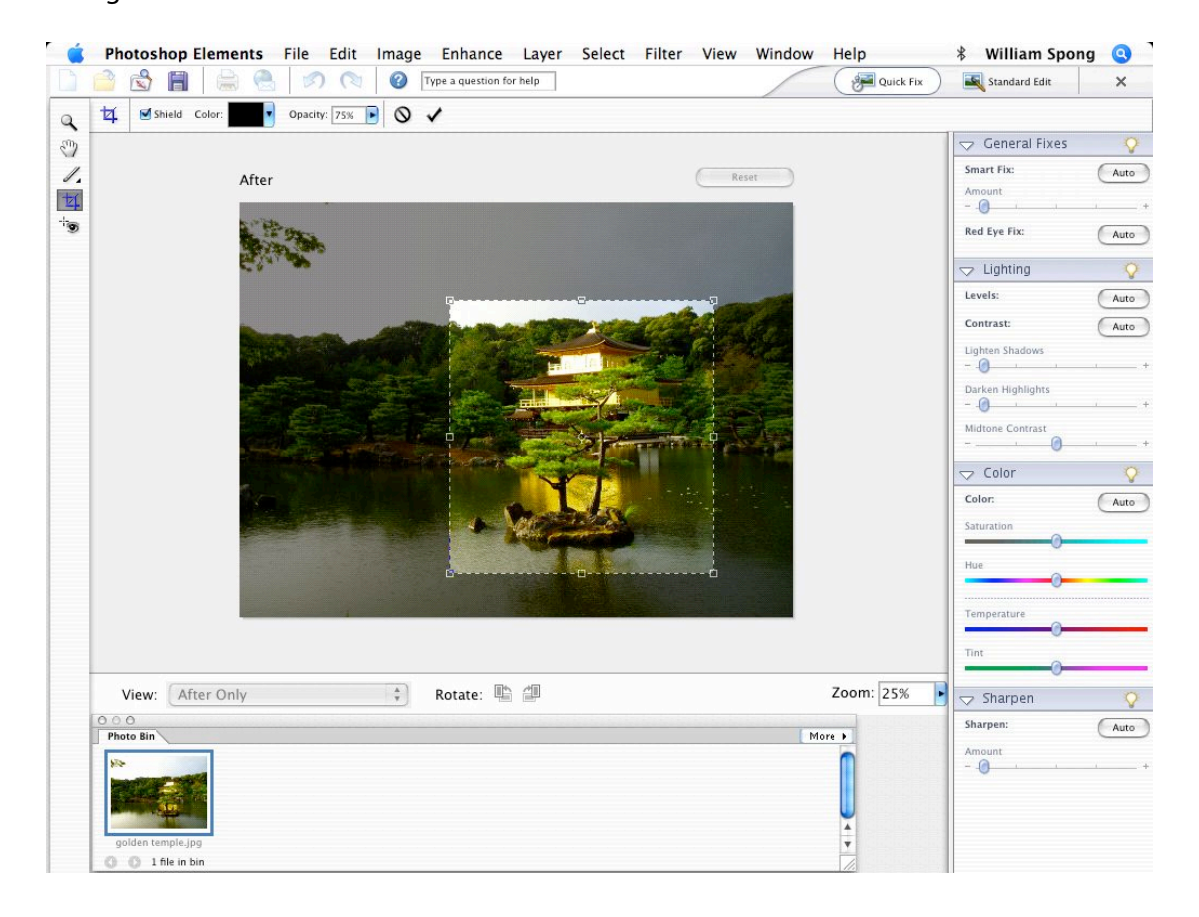

Here we can see the Quick Fix window. On the left hand side are some basic functions such as crop and red eye removal, and on the right hand side are sliding bars to change general brightness, hue and saturation etc. In the example above I have selected an area to crop. I have done this by selecting the crop tool on the left hand side, and drawing over the area that I want to save (you can change the areas shape by click holding on the small square boxes around the dotted line). If I am happy with the selection I can complete the crop by double clicking within the cropped selection.

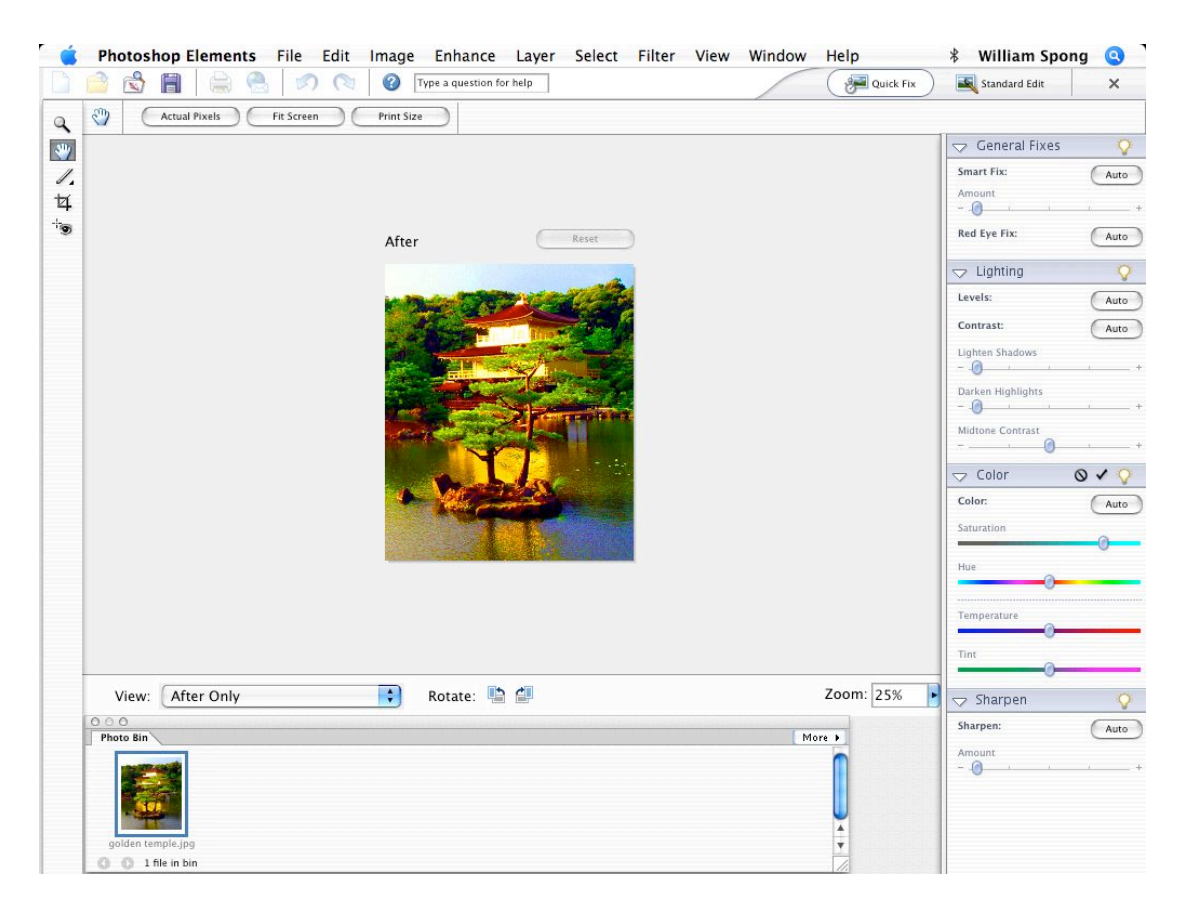

By moving the sliding bars on the right hand side I can change the brightness and colour elements of the crop as shown, I can then decide to save the changes or undo them.

A point of note: Colour changes that occur in the Quick Fix window will only change parts of the picture that are being highlighted, if you have no highlighted areas the whole picture will be effected by your changes.

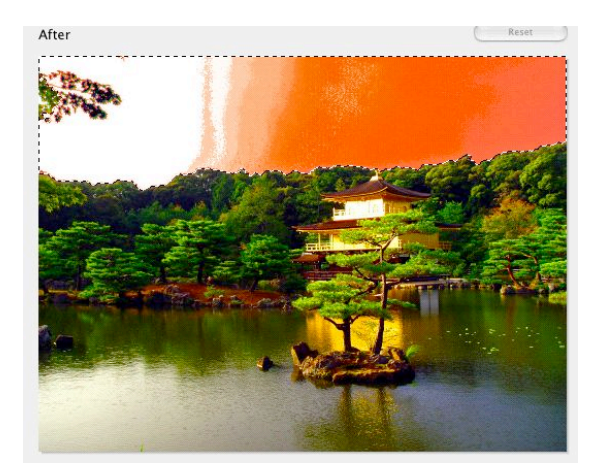

Here I have only highlighted the sky, so any changes I make to the colour of the picture will only affect the colour of the sky.

Quick Fix is good for changing basic elements of the picture, but the second window selection called Standard Edit is a lot more powerful and gives you all of the editing capabilities of Photoshop Elements (Standard Edit is the default window when you open pictures).

In Standard Edit the first thing to note is there are a lot more tools to use in the left hand column. Breaks down of the tools are as follows;

| Move tool – Used to move layered items around a picture.         Zoom tool – To Zoom in and out (to zoom out hold Alt and click).         Hand – Used to grab the picture to move to another area when zoomed in         Eyedropper – Used to select a colour for use in your palette.         Marquee tool – Used to select either square or circular areas (click and hold to change the shape).         Lasso Tool – Used to draw out selected areas. Click and hold to use magnetic and polygonal versions.         Magic Wand – Used to highlight areas that are similar in colour. By increasing the Tolerance in the Tool bar a greater number of shades are highlighted. Lowering opposes this.         Magic Bund – Similar to the Magic Wand this brush allows you to select an area to be highlighted. When used Photoshop will try and calculate the area to select based on input colour.         Type tool – Used to input text to a picture.         Crop tool – To crop pictures (as discussed in Quick Fix). Double click to crop.         Cookie Cutter – Used to straighten wonky pictures.         Red Eye Removal – As titled. Draw an area around the Red Eye to remove it.         Healing tool – Used to fix areas of a picture. Photoshop will try and embed the corrections so they seem invisible. Hold Alt and click to set an area to copy.         Clone Stamp – Similar to the Healing tool it copies a predefined area to another part of the picture.         Erraetol – To erase part of a picture. Note, only the layer selected will be erased. Click and hold for variants including the background erase tool.         Paint Bush – To paint using                                                                                                    |               |                                                                                                    |
|----------------------------------------------------------------------------------------------------|---------------|----------------------------------------------------------------------------------------------------|
| <ul> <li>Zoom tool - To Zoom in and out (to zoom out hold Alt and click).</li> <li>Hand - Used to grab the picture to move to another area when zoomed in</li> <li>Eyedropper - Used to select a colour for use in your palette.</li> <li>Marquee tool - Used to select either square or circular areas (click and hold to change the shape).</li> <li>Lasso Tool - Used to draw out selected areas. Click and hold to use magnetic and polygonal versions.</li> <li>Magic Wand - Used to highlight areas that are similar in colour. By increasing the Tolerance in the Tool bar a greater number of shades are highlighted. Lowering opposes this.</li> <li>Magic Bursh - Similar to the Magic Wand this brush allows you to select an area to be highlighted. When used Photoshop will try and calculate the area to select based on input colour.</li> <li>Type tool - Used to input text to a picture.</li> <li>Crop tool - To crop pictures (as discussed in Quick Fix). Double click to crop.</li> <li>Cookie Cutter - Used to straighten wonky pictures.</li> <li>Red Eye Removal - As titled. Draw an area around the Red Eye to remove it.</li> <li>Healing tool - Used to fix areas of a picture. Photoshop will try and embed the corrections so they seem invisible. Hold Alt and click to set an area to copy.</li> <li>Cone Stamp - Similar to the Healing tool it copies a predefined area to another part of the picture. Embedding will not take place.</li> <li>Frase tool - To erase part of a picture. Note, only the layer selected will be erased. Click and hold for variants including the background erase tool.</li> <li>Paint Brush - To paint using the colour in the palette using the mouse. Click and hold for the Pencil tool and variants of the Drush tool.</li> <li>Paint backet - Used to fill areas with the palette colour.</li> <li>Gradent tool - Used to bill an area with two colours, one slowly changing to the next. The two colours used are defined by the two palette colour.</li> <li>Gradent tool - Used to bill an area. Click and hold for Sharpen and Smudge.</li> <li>S</li></ul> | 1             | <b>Nove tool</b> – Used to move layered items around a picture.                                                                                                    |
| <ul> <li>Hand – Used to grab the picture to move to another area when zoomed in</li> <li>Eyedropper – Used to select a colour for use in your palette.</li> <li>Marquee tool – Used to select either square or circular areas (click and hold to change the shape).</li> <li>Lasso Tool – Used to draw out selected areas. Click and hold to use magnetic and polygonal versions.</li> <li>Magic Wand – Used to highlight areas that are similar in colour. By increasing the Tolerance in the Tool bar a greater number of shades are highlighted. Lowering opposes this.</li> <li>Magic Bursh – Similar to the Magic Wand this brush allows you to select an area to be highlighted. When used Photoshop will try and calculate the area to select based on input colour.</li> <li>Type tool – Used to input text to a picture.</li> <li>Crop tool – To crop pictures (as discussed in Quick Fix). Double click to crop.</li> <li>Cookie Cutter – Used to straighten wonky pictures.</li> <li>Red Eye Removal – As titled. Draw an area around the Red Eye to remove it.</li> <li>Healing tool – Used to fix areas of a picture. Photoshop will try and embed the corrections so they seem rivisible. Hold Alt and click to set an area to copy.</li> <li>Clone Stamp – Similar to the Healing tool it copies a predefined area to another part of the picture. Embedding will not take place.</li> <li>Erase tool – To erase part of a picture. Note, only the layer selected will be erased. Click and hold for variants including the background erase tool.</li> <li>Paint Bursh – To paint using the colour in the palette using the mouse. Click and hold for the Pencil tool and variants of the brush tool.</li> <li>Paint Bursh – To paint tow palette colours.</li> <li>Gustom Shape tool – Used to fill areas with the palette colour. Giradient tool – Used to fill an area with two colours, one slowly changing to the next. The two colours used are defined by the two palette colours.</li> <li>Gustom Shape tool – Used to wate custom shapes and fill with the palette colour. Click and hold for differe</li></ul> | Z             | <b>Zoom tool</b> – To Zoom in and out (to zoom out hold Alt and click).                                                                                                    |
| <ul> <li>Eyedropper – Used to select a colour for use in your palette.</li> <li>Marquee tool – Used to select either square or circular areas (click and hold to change the shape).</li> <li>Lasso Tool – Used to draw out selected areas. Click and hold to use magnetic and polygonal versions.</li> <li>Magic Wand – Used to highlight areas that are similar in colour. By increasing the Tolerance in the Tool bar a greater number of shades are highlighted. Lowering opposes this.</li> <li>Magic Bursh – Similar to the Magic Wand this brush allows you to select an area to be highlighted. When used Photoshop will try and calculate the area to select based on input colour.</li> <li>Type tool – Used to input text to a picture.</li> <li>Crop tool – To crop pictures (as discussed in Quick Fix). Double click to crop.</li> <li>Cookie Cutter – Used to straighten wonky pictures.</li> <li>Red Eye Removal – As titled. Draw an area around the Red Eye to remove it.</li> <li>Healing tool – Used to fix areas of a picture. Photoshop will try and embed the corrections so they seem invisible. Hold Alt and click to set an area to copy.</li> <li>Clone Stamp – Similar to the Haeling tool it copies a predefined area to another part of the picture. Embedding will not take place.</li> <li>Frase tool – To erase part of a picture. Note, only the layer selected will be erased. Click and hold for variants including the background erase tool.</li> <li>Paint Bursh – To paint using the colour in the palette using the mouse. Click and hold for the Pencil tool and variants of the brush tool.</li> <li>Paint Bursh – To gaint using the colours.</li> <li>Gustom Shape tool – Used to fill an area with two colours, one slowly changing to the next. The two colours used are defined by the two palette colours.</li> <li>Gustom Shape tool – Used to 'wipe' off colour. Click and hold for Sharpen and Smudge.</li> <li>Sponge tool – Used to 'wipe' off colour. Click and hold for Burn and Dodge tools.</li> <li>Referet s – Your two available palettes for colour. The top colo</li></ul> | ŀ             | Hand – Used to grab the picture to move to another area when zoomed in                                                                                                    |
| <ul> <li>Marquee tool – Used to select either square or circular areas (click and hold to change the shape).</li> <li>Lasso Tool – Used to draw out selected areas. Click and hold to use magnetic and polygonal versions.</li> <li>Magic Wand – Used to highlight areas that are similar in colour. By increasing the Tolerance in the Tool bar a greater number of shades are highlighted. Lowering opposes this.</li> <li>Magic Brush – Similar to the Magic Wand this brush allows you to select an area to be highlighted. When used Photoshop will try and calculate the area to select based on input colour.</li> <li>Type tool – Used to input text to a picture.</li> <li>Crop tool – To crop pictures (as discussed in Quick Fix). Double click to crop.</li> <li>Cookie Cutter – Used to crop shapes.</li> <li>Straighten tool – Used to straighten wonky pictures.</li> <li>Red Eye Removal – As titled. Draw an area around the Red Eye to remove it.</li> <li>Healing tool – Used to fix areas of a picture. Photoshop will try and embed the corrections so they seem invisible. Hold Att and click to set an area to copy.</li> <li>Clone Stamp – Similar to the Healing tool it copies a predefined area to another part of the picture. Embedding will not take place.</li> <li>Frase tool – To erase part of a picture. Note, only the layer selected will be erased. Click and hold for variants including the background erase tool.</li> <li>Paint Bucket – Used to fill areas with the palette colour.</li> <li>Gradient tool – Used to fill an area with two colours, one slowly changing to the next. The two colours used are defined by the two palette colours.</li> <li>Custom Shape tool – Used to 'wipe' off colour. Click and hold for Sharpe and Smudge.</li> <li>Sponge tool – Used to 'wipe' off colour. Click and hold for Burn and Dodge tools.</li> <li>Palettes – Your two available palettes for colour. The top colour is your default colour, the bottom colour is used with the Gradient tool among others. To choose a colour from the colour wheel.</li> </ul>                             | E             | Eyedropper – Used to select a colour for use in your palette.                                                                                                    |
| <ul> <li>Lasso Tool – Used to draw out selected areas. Click and hold to use magnetic and polygonal versions.</li> <li>Magic Wand – Used to highlight areas that are similar in colour. By increasing the Tolerance in the Tool bar a greater number of shades are highlighted. Lowering opposes this.</li> <li>Magic Brush – Similar to the Magic Wand this brush allows you to select an area to be highlighted. When used Photoshop will try and calculate the area to select based on input colour.</li> <li>Type tool – Used to input text to a picture.</li> <li>Crop tool – To crop pictures (as discussed in Quick Fix). Double click to crop.</li> <li>Cookie Cutter – Used to crop shapes.</li> <li>Straighten tool – Used to straighten wonky pictures.</li> <li>Red Eye Removal – As titled. Draw an area around the Red Eye to remove it.</li> <li>Healing tool – Used to fix areas of a picture. Photoshop will try and embed the corrections so they seem invisible. Hold Alt and click to set an area to copy.</li> <li>Clone Stamp – Similar to the Healing tool it copies a predefined area to another part of the picture. Embedding will not take place.</li> <li>Erase tool – To erase part of a picture. Note, only the layer selected will be erased. Click and hold for variants including the background erase tool.</li> <li>Paint bucket – Used to fill an area with two colours, one slowly changing to the next. The two colours used are defined by the two palette colour.</li> <li>Gradient tool – Used to fill an area. Click and hold for Sharpen and Smudge.</li> <li>Blur tool – Used to 'wipe' off colour. Click and hold for Burn and Dodge tools.</li> <li>Painet tool – Used to 'wipe' off colour. Click and hold for Burn and Dodge tools.</li> <li>Painet tool – Used to 'wipe' off colour. Click and hold for Burn and Dodge tools.</li> <li>Painet tool – Used to 'wipe' off colour. Click and hold for Burn and Dodge tools.</li> <li>Painet tool – Used to 'wipe' off colour. Click in the palette and choose a colour either use the Eyedropper tool to to set a colour from th</li></ul> | 1             | Marquee tool – Used to select either square or circular areas (click and hold to change the shape).                                                                                                    |
| <ul> <li>Magic Wand - Used to highlight areas that are similar in colour. By increasing the Tolerance in the Tool bar a greater number of shades are highlighted. Lowering opposes this.</li> <li>Magic Brush - Similar to the Magic Wand this brush allows you to select an area to be highlighted. When used Photoshop will try and calculate the area to select based on input colour.</li> <li>Type tool - Used to input text to a picture.</li> <li>Crop tool - To crop pictures (as discussed in Quick Fix). Double click to crop.</li> <li>Cookie Cutter - Used to crop shapes.</li> <li>Straighten tool - Used to straighten wonky pictures.</li> <li>Red Eye Removal - As titled. Draw an area around the Red Eye to remove it.</li> <li>Healing tool - Used to fix areas of a picture. Photoshop will try and embed the corrections so they seem invisible. Hold Alt and click to set an area to copy.</li> <li>Clone Stamp - Similar to the Healing tool it copies a predefined area to another part of the picture. Erase tool - To erase part of a picture. Note, only the layer selected will be erased. Click and hold for variants including the background erase tool.</li> <li>Paint bucket - Used to fill areas with the palette colour.</li> <li>Gradient tool - Used to fill areas with the palette colour.</li> <li>Gradient tool - Used to fill areas with the palette colour.</li> <li>Gradient tool - Used to fill an area. Click and hold for Sharpen and Smudge.</li> <li>Sponge tool - Used to 'wipe' off colour. Click and hold for Burn and Dodge tools.</li> <li>Palettes - Your two available palettes for colour. The top colour is your default colour, the bottom colour is used with the Gradient tool among others. To choose a colour either use the Eyedropper tool to set a colour from the colour wheel.</li> </ul>                                                                                                    | L             | asso Tool – Used to draw out selected areas. Click and hold to use magnetic and polygonal versions.                                                                                                    |
| <ul> <li>Type tool – Used to input text to a picture.</li> <li>Crop tool – To crop pictures (as discussed in Quick Fix). Double click to crop.</li> <li>Cookie Cutter – Used to crop shapes.</li> <li>Straighten tool – Used to straighten wonky pictures.</li> <li>Red Eye Removal – As titled. Draw an area around the Red Eye to remove it.</li> <li>Healing tool – Used to fix areas of a picture. Photoshop will try and embed the corrections so they seem invisible. Hold Alt and click to set an area to copy.</li> <li>Clone Stamp – Similar to the Healing tool it copies a predefined area to another part of the picture. Embedding will not take place.</li> <li>Erase tool – To erase part of a picture. Note, only the layer selected will be erased. Click and hold for variants including the background erase tool.</li> <li>Paint Brush – To paint using the colour in the palette using the mouse. Click and hold for the Pencil tool and variants of the brush tool.</li> <li>Paint bucket – Used to fill areas with the palette colour.</li> <li>Gradient tool – Used to fill areas with two colours, one slowly changing to the next. The two colours used are defined by the two palette colour.</li> <li>Custom Shape tool – Used to make custom shapes and fill with the palette colour. Click and hold for different shapes.</li> <li>Blur tool – Used to blur an area. Click and hold for Sharpen and Smudge.</li> <li>Sponge tool – Used to 'wipe' off colour. Click and hold for Burn and Dodge tools.</li> <li>Palettes – Your two available palettes for colour. The top colour is your default colour, the bottom colour is used with the Gradient tool among others. To choose a colour either use the Eyedropper tool to to the action of the protent colour wheel.</li> </ul>                                                                                                    | / k<br>/ \    | <b>Magic Wand</b> – Used to highlight areas that are similar in colour. By increasing the Tolerance in the Tool<br>car a greater number of shades are highlighted. Lowering opposes this.<br><b>Magic Brush</b> – Similar to the Magic Wand this brush allows you to select an area to be highlighted.<br>When used Photoshop will try and calculate the area to select based on input colour.                                                                                                    |
| <ul> <li>Crop tool – To crop pictures (as discussed in Quick Fix). Double click to crop.</li> <li>Cookie Cutter – Used to crop shapes.</li> <li>Straighten tool – Used to straighten wonky pictures.</li> <li>Red Eye Removal – As titled. Draw an area around the Red Eye to remove it.</li> <li>Healing tool – Used to fix areas of a picture. Photoshop will try and embed the corrections so they seem invisible. Hold Alt and click to set an area to copy.</li> <li>Clone Stamp – Similar to the Healing tool it copies a predefined area to another part of the picture. Embedding will not take place.</li> <li>Erase tool – To erase part of a picture. Note, only the layer selected will be erased. Click and hold for variants including the background erase tool.</li> <li>Paint Brush – To paint using the colour in the palette using the mouse. Click and hold for the Pencil tool and variants of the brush tool.</li> <li>Paint bucket – Used to fill areas with the palette colour.</li> <li>Gradient tool – Used to fill an area with two colours, one slowly changing to the next. The two colours used are defined by the two palette colours.</li> <li>Custom Shape tool – Used to blur an area. Click and hold for Sharpen and Smudge.</li> <li>Sponge tool – Used to 'wipe' off colour. Click and hold for Burn and Dodge tools.</li> <li>Palettes – Your two available palettes for colour. The top colour is your default colour, the bottom colour is used with the Gradient tool among others. To choose a colour either use the Eyedropper tool to set a colour from the picture, or click in the palette and choose a colour from the colour wheel.</li> </ul>                                                                                                    | 1             | <b>Type tool</b> – Used to input text to a picture.                                                                                                    |
| <ul> <li>Cookie Cutter – Used to crop shapes.</li> <li>Straighten tool – Used to straighten wonky pictures.</li> <li>Red Eye Removal – As titled. Draw an area around the Red Eye to remove it.</li> <li>Healing tool – Used to fix areas of a picture. Photoshop will try and embed the corrections so they seem invisible. Hold Alt and click to set an area to copy.</li> <li>Clone Stamp – Similar to the Healing tool it copies a predefined area to another part of the picture. Embedding will not take place.</li> <li>Errase tool – To erase part of a picture. Note, only the layer selected will be erased. Click and hold for variants including the background erase tool.</li> <li>Paint Brush – To paint using the colour in the palette using the mouse. Click and hold for the Pencil tool and variants of the brush tool.</li> <li>Paint bucket – Used to fill areas with the palette colour.</li> <li>Gradient tool – Used to fill an area with two colours, one slowly changing to the next. The two colours used are defined by the two palette colours.</li> <li>Custom Shape tool – Used to make custom shapes and fill with the palette colour. Click and hold for different shapes.</li> <li>Blur tool – Used to lour an area. Click and hold for Sharpen and Smudge.</li> <li>Sponge tool – Used to 'wipe' off colour. Click and hold for Burn and Dodge tools.</li> <li>Palettes – Your two available palettes for colour. The top colour is your default colour, the bottom colour is used with the Gradient tool among others. To choose a colour either use the Eyedropper tool to set a colour from the picture, or click in the palette and choose a colour other use the Eyedropper tool to set a colour from the picture, or click in the palette and choose a colour from the colour wheel.</li> </ul>                                                                                                    | (             | Crop tool – To crop pictures (as discussed in Quick Fix). Double click to crop.                                                                                                    |
| <ul> <li>Straighten tool – Used to straighten wonky pictures.</li> <li>Red Eye Removal – As titled. Draw an area around the Red Eye to remove it.</li> <li>Healing tool – Used to fix areas of a picture. Photoshop will try and embed the corrections so they seem invisible. Hold Alt and click to set an area to copy.</li> <li>Clone Stamp – Similar to the Healing tool it copies a predefined area to another part of the picture. Embedding will not take place.</li> <li>Erase tool – To erase part of a picture. Note, only the layer selected will be erased. Click and hold for variants including the background erase tool.</li> <li>Paint Brush – To paint using the colour in the palette using the mouse. Click and hold for the Pencil tool and variants of the brush tool.</li> <li>Paint bucket – Used to fill areas with the palette colour.</li> <li>Gradient tool – Used to fill areas with the palette colour.</li> <li>Gradient tool – Used to fill areas with the palette colour.</li> <li>Gradient tool – Used to fill areas with the palette colour.</li> <li>Gradient tool – Used to fill an area with two colours, one slowly changing to the next. The two colours used are defined by the two palette colours.</li> <li>Custom Shape tool – Used to make custom shapes and fill with the palette colour. Click and hold for different shapes.</li> <li>Blur tool – Used to 'wipe' off colour. Click and hold for Burn and Dodge tools.</li> <li>Palettes – Your two available palettes for colour. The top colour is your default colour, the bottom colour is used with the Gradient tool among others. To choose a colour either use the Eyedropper tool to set a colour from the picture, or click in the palette and choose a colour from the colour wheel.</li> </ul>                                                                                                    | (             | Cookie Cutter – Used to crop shapes.                                                                                                    |
| <ul> <li>Red Eye Removal – As titled. Draw an area around the Red Eye to remove it.</li> <li>Healing tool – Used to fix areas of a picture. Photoshop will try and embed the corrections so they seem invisible. Hold Alt and click to set an area to copy.</li> <li>Clone Stamp – Similar to the Healing tool it copies a predefined area to another part of the picture. Embedding will not take place.</li> <li>Erase tool – To erase part of a picture. Note, only the layer selected will be erased. Click and hold for variants including the background erase tool.</li> <li>Paint Brush – To paint using the colour in the palette using the mouse. Click and hold for the Pencil tool and variants of the brush tool.</li> <li>Paint bucket – Used to fill areas with the palette colour.</li> <li>Gradient tool – Used to fill an area with two colours, one slowly changing to the next. The two colours used are defined by the two palette colours.</li> <li>Custom Shape tool – Used to make custom shapes and fill with the palette colour. Click and hold for different shapes.</li> <li>Blur tool – Used to blur an area. Click and hold for Sharpen and Smudge.</li> <li>Sponge tool – Used to 'wipe' off colour. Click and hold for Burn and Dodge tools.</li> <li>Palettes – Your two available palettes for colour. The top colour is your default colour, the bottom colour is used with the Gradient tool among others. To choose a colour either use the Eyedropper tool to set a colour from the picture, or click in the palette and choose a colour from the colour wheel.</li> </ul>                                                                                                    | \$            | S <b>traighten tool</b> – Used to straighten wonky pictures.                                                                                                    |
| <ul> <li>Healing tool – Used to fix areas of a picture. Photoshop will try and embed the corrections so they seem invisible. Hold Alt and click to set an area to copy.</li> <li>Clone Stamp – Similar to the Healing tool it copies a predefined area to another part of the picture. Embedding will not take place.</li> <li>Erase tool – To erase part of a picture. Note, only the layer selected will be erased. Click and hold for variants including the background erase tool.</li> <li>Paint Brush – To paint using the colour in the palette using the mouse. Click and hold for the Pencil tool and variants of the brush tool.</li> <li>Paint bucket – Used to fill areas with the palette colour.</li> <li>Gradient tool – Used to fill an area with two colours, one slowly changing to the next. The two colours used are defined by the two palette colours.</li> <li>Custom Shape tool – Used to make custom shapes and fill with the palette colour. Click and hold for different shapes.</li> <li>Blur tool – Used to blur an area. Click and hold for Sharpen and Smudge.</li> <li>Sponge tool – Used to 'wipe' off colour. Click and hold for Burn and Dodge tools.</li> <li>Palettes – Your two available palettes for colour. The top colour is your default colour, the bottom colour is used with the Gradient tool among others. To choose a colour either use the Eyedropper tool to set a colour from the picture, or click in the palette and choose a colour from the colour wheel.</li> </ul>                                                                                                    | ŀ             | Red Eye Removal – As titled. Draw an area around the Red Eye to remove it.                                                                                                    |
| <ul> <li>Paint bucket – Used to fill areas with the palette colour.</li> <li>Gradient tool – Used to fill an area with two colours, one slowly changing to the next. The two colours used are defined by the two palette colours.</li> <li>Custom Shape tool – Used to make custom shapes and fill with the palette colour. Click and hold for different shapes.</li> <li>Blur tool – Used to blur an area. Click and hold for Sharpen and Smudge.</li> <li>Sponge tool – Used to 'wipe' off colour. Click and hold for Burn and Dodge tools.</li> <li>Palettes – Your two available palettes for colour. The top colour is your default colour, the bottom colour is used with the Gradient tool among others. To choose a colour either use the Eyedropper tool to set a colour from the picture, or click in the palette and choose a colour from the colour wheel.</li> </ul>                                                                                                    | FiCEE<br>V Fá | <ul> <li>Healing tool – Used to fix areas of a picture. Photoshop will try and embed the corrections so they seem nvisible. Hold Alt and click to set an area to copy.</li> <li>Clone Stamp – Similar to the Healing tool it copies a predefined area to another part of the picture. Embedding will not take place.</li> <li>Erase tool – To erase part of a picture. Note, only the layer selected will be erased. Click and hold for variants including the background erase tool.</li> <li>Paint Brush – To paint using the colour in the palette using the mouse. Click and hold for the Pencil tool and variants of the brush tool.</li> </ul> |
| <i>Blur tool</i> – Used to blur an area. Click and hold for Sharpen and Smudge.<br><i>Sponge tool</i> – Used to 'wipe' off colour. Click and hold for Burn and Dodge tools.<br><i>Palettes</i> – Your two available palettes for colour. The top colour is your default colour, the bottom colour is used with the Gradient tool among others. To choose a colour either use the Eyedropper tool to set a colour from the picture, or click in the palette and choose a colour from the colour wheel.                                                                                                    |               | <b>Paint bucket</b> – Used to fill areas with the palette colour.<br><b>Gradient tool</b> – Used to fill an area with two colours, one slowly changing to the next. The two colours<br>used are defined by the two palette colours.<br><b>Custom Shape tool</b> – Used to make custom shapes and fill with the palette colour. Click and hold for<br>different shapes.                                                                                                    |
| <b>Sponge tool</b> – Used to 'wipe' off colour. Click and hold for Burn and Dodge tools.<br><b>Palettes</b> – Your two available palettes for colour. The top colour is your default colour, the bottom colour is used with the Gradient tool among others. To choose a colour either use the Eyedropper tool to set a colour from the picture, or click in the palette and choose a colour from the colour wheel.                                                                                                    | E             | Blur tool – Used to blur an area. Click and hold for Sharpen and Smudge.                                                                                                    |
| <b>Palettes</b> – Your two available palettes for colour. The top colour is your default colour, the bottom colour is used with the Gradient tool among others. To choose a colour either use the Eyedropper tool to set a colour from the picture, or click in the palette and choose a colour from the colour wheel.                                                                                                    | 5             | <b>Sponge tool</b> – Used to 'wipe' off colour. Click and hold for Burn and Dodge tools.                                                                                                    |
|                                                                                                    | l<br>c<br>t   | <b>Palettes</b> – Your two available palettes for colour. The top colour is your default colour, the bottom colour is used with the Gradient tool among others. To choose a colour either use the Eyedropper tool to set a colour from the picture, or click in the palette and choose a colour from the colour wheel.                                                                                                    |

The second difference is the addition of another tool bar at the top of the window.

 
 Image: Comparison of the sector of the sector of 📑 Height:

This tool bar changes depending which tool you are using, for example the Magic Wand's Tolerance setting can be found on this tool bar when using the Magic Wand. You will find that several tools use this tool bar to house a variable that they all share, the size of themselves.

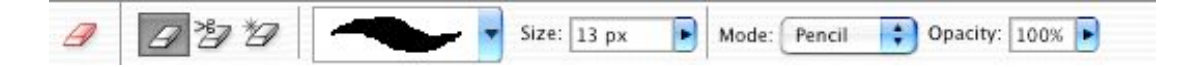

Here we can see the tool bar when the Eraser is selected. From left to right along the tool bar we can see the different erase tools you can use, the type of shape being used to erase, the size of the shape, and the type of erase mode (pencil, brush etc). This does look similar to the brush tool bar shown here.

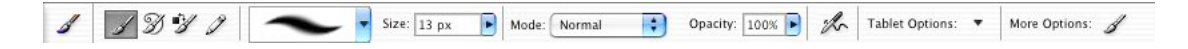

Again we see the different variants of the brush tool, the shape of the brush, the size of the brush and the mode.

The most important thing to note about this tool bar when you first start using Photoshop is the fact that the tool bar changes from tool to tool, and every variable will change how the tool works.

The last difference you will notice in this window is the box on the right has changed to the selection window allowing you to change layers and styles and effects.

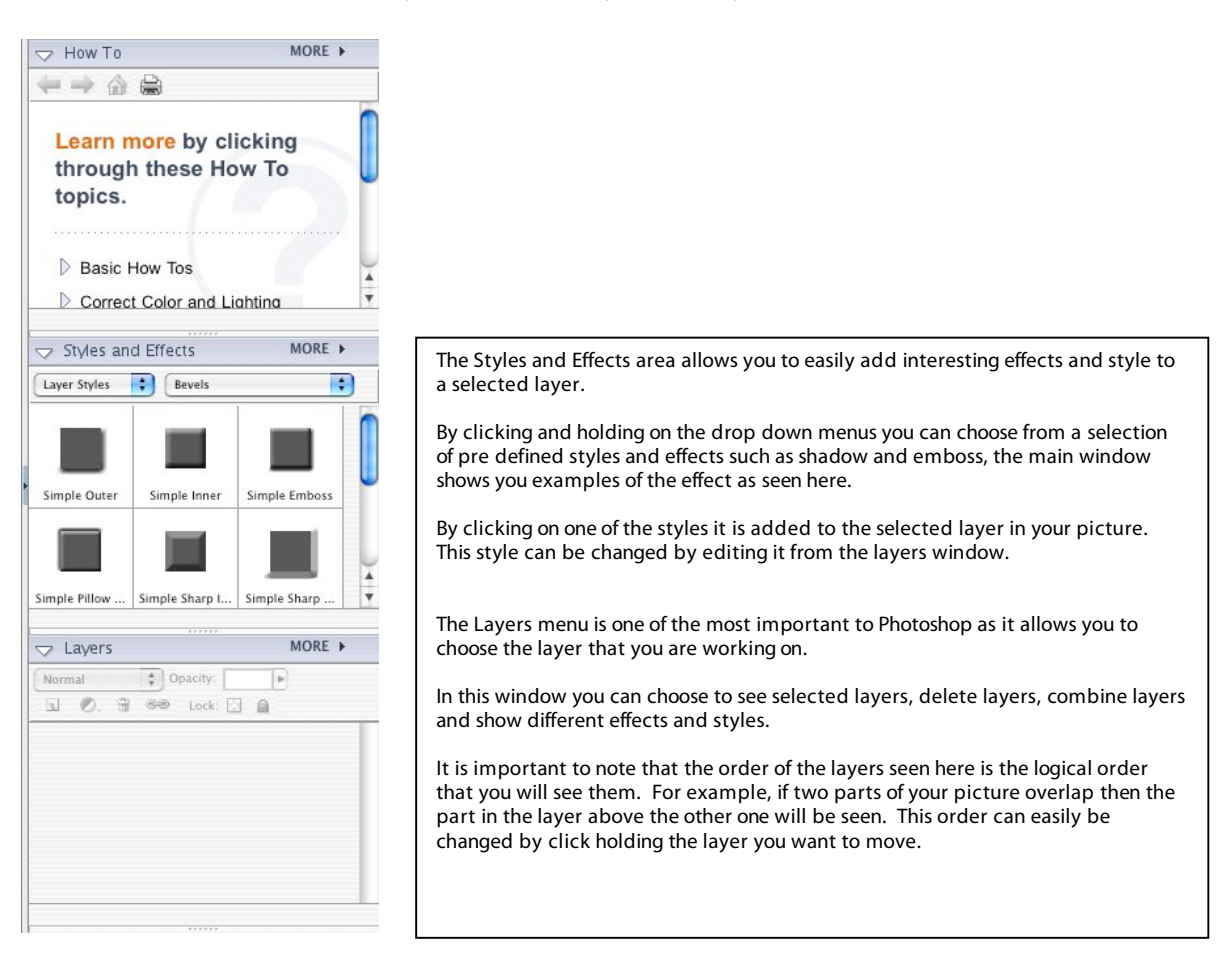

The most important element to understanding how Photoshop works with the different tools and how they interact with your picture is the concept of layers.

When we open a new image from say a digital camera we are presented with a flat picture that comprises of one layer. If we simply add a shape using the Custom Shape tool another layer is created in the layers menu.

If we click the eye on the left hand of the layer called shape 1 our new shape will disappear, however it has not been deleted, we have just chosen not to see if.

We can also change how opaque our new shape is by click holding the Opacity drop down and changing the value, 100% is completely solid and 0% is invisible.

| Norm | al | \$ Opacity: 100% | Þ |
|------|----|------------------|---|
| ٦    | 0. | 🗃 😂 Lock: 🖸      | 6 |
|      | 0  | Shape 1          |   |
| •    |    | Background       | ۵ |

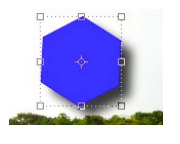

By highlighting our new shapes layer and clicking on one of the effect in our styles menu we can give use one of our many effects. Here I have added a shadow.

Lets create a few more shapes and see how they interact with each other.

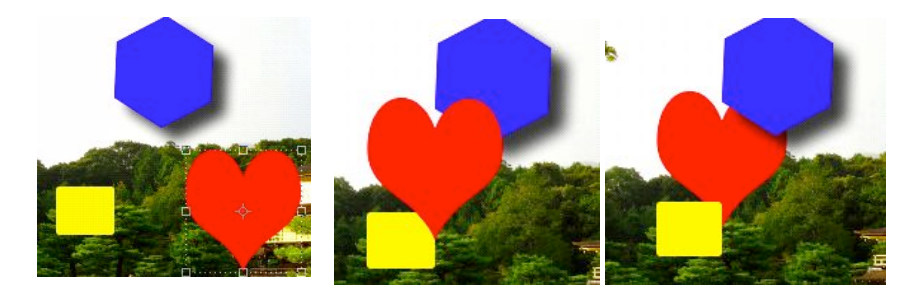

I have made three shapes with the custom shape tool. Notice how when I move the heart over the square and the polygon it moves over it, but if I click and hold the hearts layer in the layers menu and drag it down the list of layers until it is below the square and polygon it moves below them.

Now if I select the heart shape layer and change the colour notice that it doesn't matter where on the screen I click the paint bucket, the shape will be the only thing that changes colour. This is because I have selected the heart shape layer.

Lets look at a different example. This time I have blurred the edge of the heart shape.

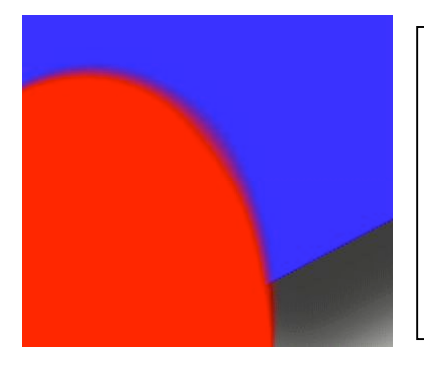

Notice that the heart shape edge has blurred, but the underlying layer (the polygon shape) is still sharp.

This is because effects added in Photoshop are layer dependant such that only selected layers are treated with an effect. Once you understand the principle of layers have a go at trying different tools with different layers selected and see what happens. A few important notes to make about layers is this; you have to chain layers in order to move them in a group by selecting them

and pressing the chain button in the layer menu (groups will continue to exist unless you un chain them), to combine layers into a large layer chain several layers together and select Menu, Merge Layers – doing this will also merge any style or effect you are using.

Let us finish by looking at the different ways to save a file in Photoshop.

There is of course the Photoshop file, the default way to save a file (files appended with the .pds extension are Photoshop files). It is best to save files you are working on as Photoshop psd files as all the different layer, style and effect data that you have been working on will be saved too so when you come back to your picture it will be exactly as you left it.

Photoshop psd files are however quite large (sometimes up to a few hundred megabytes depending on the size and resolution of the picture) and so saving to a psd file is not such a great idea for pictures destined for either the web or sending via email.

If you choose the File menu and choose Save as... you will be given an option to save the file into a number of different formats including JPEG, Bit file and GIF.

| 000    |          | Save As                         |             |
|--------|----------|---------------------------------|-------------|
|        | Save As: | jolden temple.psd               |             |
|        | Where:   | 📁 photoshop tutorial            | ;           |
|        | Format:  | ✓ Photoshop                     | •           |
| Save:  | As a C   | CompuServe GIF<br>Photoshop EPS |             |
| Color: | Embe     | JPEG<br>JPEG 2000               |             |
|        |          | PCX<br>Photoshop PDF            |             |
|        |          | Photoshop 2.0<br>Photoshop Raw  | Cancel Save |
|        | Size and | PICT File<br>PICT Resource      |             |
|        |          | PNG<br>Scitex CT                |             |
|        |          | Targa                           |             |

Photoshop comes with a really good way to save files when the size is really important, this is called Save for Web... from the File menu.

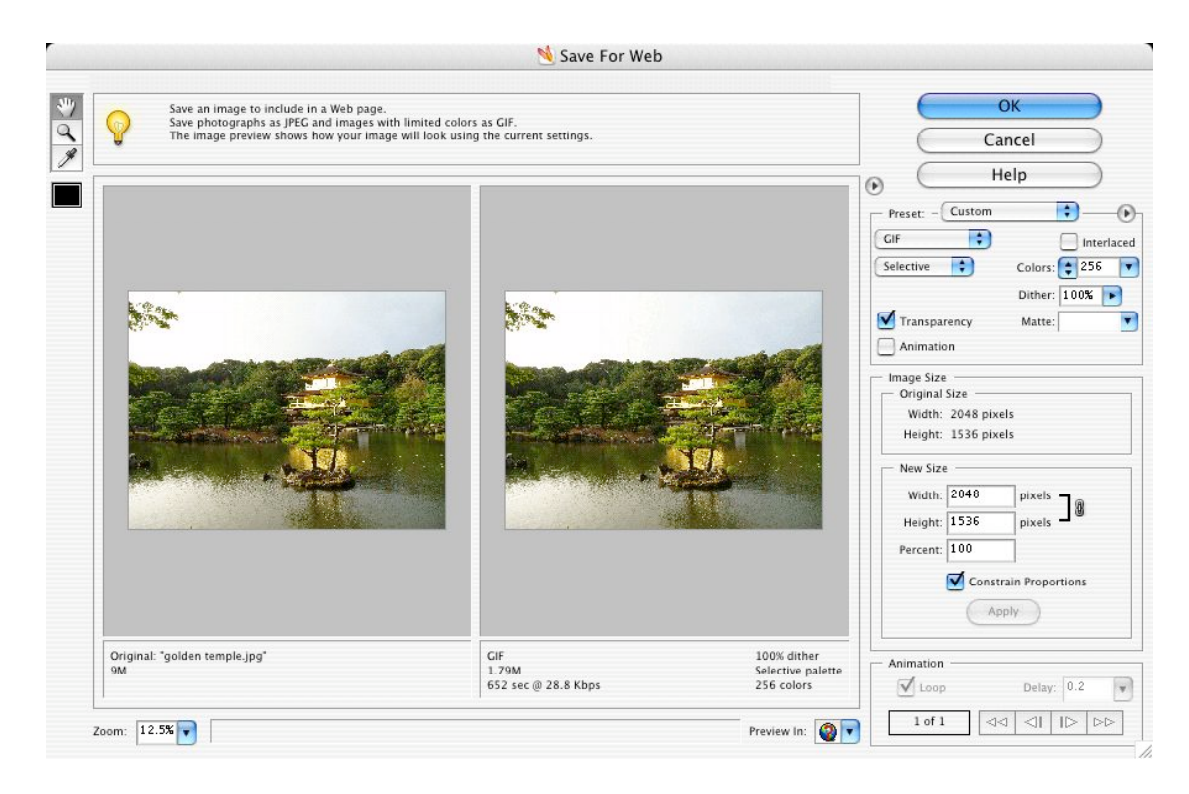

Here you can choose between different file formats, edit the variables of these formats and see the compression effects on the picture next to the original and see the resulting picture size. When you find the best balance between the picture size and quality press ok and you'll be asked for a path to save your picture.